## **IMPORTANT!**

## School District of Clayton - iPad First Use Instructions

| IMPORTANT! | These steps must be followed when powering up the<br>iPad for the first time. If you experience any difficulty<br>with these steps, please contact us using the<br>information provided below. |
|------------|----------------------------------------------------------------------------------------------------|
|------------|----------------------------------------------------------------------------------------------------|

- Step 1. **Power on** the device using the single button on the top right edge.
- Step 2. At the "Hello" screen, press the **Home** button.
- Step 3. Select language **English**.
- Step 4. Select country **United States**.
- Step 5. On the "Quick Start" page, click **Set Up Manually** near the bottom of the page.
- Step 6. Select your home Wi-Fi. Type in your Wi-Fi password. Press **Join**.

Once connected, press Next.

- Step 7. On the "Remote Management" page, press **Next**. (Note: this step can take several minutes.)
- Step 8. On the "Location Services" page, press Enable Location Services.
- Step 9. On the "Welcome to iPad" page, press **Get Started**.

## Please Note: After these steps are complete, it may take some time for district apps to begin automatically installing.

Technology Support Hours: M-F 8:00 a.m. - 4:00 p.m.

- Priority Support Portal <u>www.claytonschools.net/techsupport</u>
- Other Support options
  - By phone 314-854-6033
  - By email <u>techsupport@claytonschools.net</u> (email must be sent FROM a claytonschools.net account)